#### Instructions for the payment

Step 1: Kindly go to the link: https://www.onlinesbi.com/sbicollect/icollecthome.htm

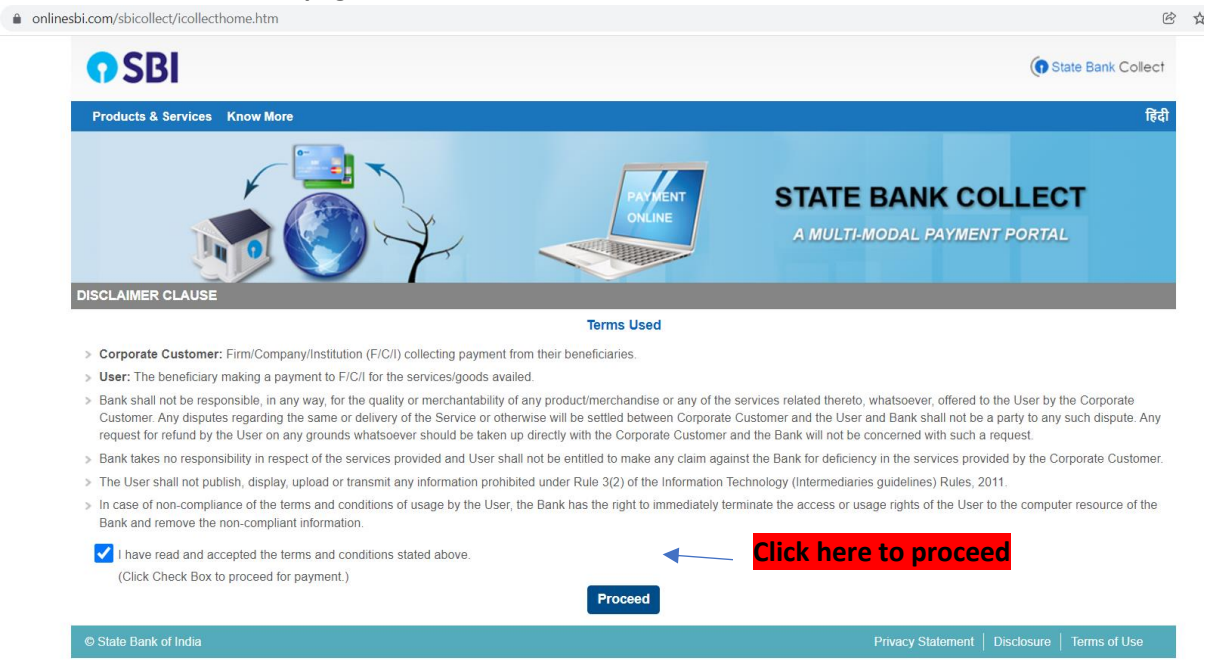

#### You'll be directed to this page.

Step 2: You will come across such an interface.

| nesbi.com/sbicollect/sbclink/displayinstitutiontype                                                                  | ntm                                                                                                    |
|----------------------------------------------------------------------------------------------------|----------------------------------------------------------------------------------------------------|
| <b>SBI</b>                                                                                                    | (     State Bank Colle                                                                                                    |
| State Bank Collect 👻 State Bank Mops                                                                                 |                                                                                                    |
| State Bank Collect / State Bank Collect                                                                              | G                                                                                                    |
| State Bank Collect                                                                                                   | 03-Dec-2021 [01:59 PM I                                                                                                    |
| Select State and Type of Corporate / Institution                                                                     |                                                                                                    |
| State of Corporate / Institution *                                                                                   | Select State •                                                                                                    |
| Type of Corporate / Institution *                                                                                    | Select Type                                                                                                    |
|                                                                                                    | Go                                                                                                    |
| <ul><li>Mandatory fields are marked with an asterisk</li><li>State Bank Collect is a unique service for pa</li></ul> | (*)<br>ing online to educational institutions, temples, charities and/or any other corporates/institutions who maintain their accounts with the Bank. |
| © State Bank of India                                                                                                | Privacy Statement   Disclosure   Terms of Use                                                                                                    |

### Fill the details as mentioned

| onlinesbi.com/sbicollect/sbclink/displayinstitutiontype.h                                                                  | tm                                               |                          |                                                         | Ĕ                          |
|----------------------------------------------------------------------------------------------------|--------------------------------------------------|--------------------------|---------------------------------------------------------|----------------------------|
| <b>O</b> SBI                                                                                                    |                                                  |                          |                                                         | (1) State Bank Collect     |
| State Bank Collect 👻 State Bank Mops                                                                                       |                                                  |                          |                                                         |                            |
| State Bank Collect / State Bank Collect                                                                                    |                                                  |                          |                                                         | 🕞 Exit                     |
| State Bank Collect                                                                                                    |                                                  |                          |                                                         | 03-Dec-2021 [01:52 PM IST] |
| Select State and Type of Corporate / Institution                                                                           |                                                  |                          |                                                         |                            |
| State of Corporate / Institution *                                                                                         | Bihar -                                          |                          |                                                         |                            |
| Type of Corporate / Institution *                                                                                          | Educational Institutions •                       |                          |                                                         |                            |
|                                                                                                    |                                                  | Go                       | Click here to proceed                                   |                            |
| <ul><li>Mandatory fields are marked with an asterisk (</li><li>State Bank Collect is a unique service for paying</li></ul> | ")<br>ng online to educational institutions, tem | ples, charities and/or a | ny other corporates/institutions who maintain their acc | ounts with the Bank.       |
| © State Bank of India                                                                                                    |                                                  |                          | Privacy Statement                                       | Disclosure   Terms of Use  |

## Step 3:

| onlinesbi.com/sbicollect/payment/listinstitution.htm              | Ċ                                             |
|-------------------------------------------------------------------|-----------------------------------------------|
| • SBI                                                             | State Bank Collect                            |
| State Bank Collect → State Bank Mops                              |                                               |
| State Bank Collect / State Bank Collect                           | C• Exit                                       |
| State Bank Collect                                                | 03-Dec-2021 [02:03 PM IST]                    |
| Select from Educational Institutions                              |                                               |
| Educational Institutions Name * Select Educational Institutions • |                                               |
| Submit Back                                                       |                                               |
| Mandatory fields are marked with an asterisk (*)                  |                                               |
| © State Bank of India                                             | Privacy Statement   Disclosure   Terms of Use |

### Enter the Institution Name: "IIM BODHGAYA"

| linesbi.com/sbicollect/payment/listinstitution.ht | n            |                                               |
|---------------------------------------------------|--------------|-----------------------------------------------|
| <b>O</b> SBI                                      |              | () State Bank Collect                         |
| State Bank Collect 👻 State Bank Mop               |              |                                               |
| State Bank Collect / State Bank Collect           |              | G• Ex                                         |
| State Bank Collect                                |              | 03-Dec-2021 [01:52 PM IST                     |
| Select from Educational Institutions              |              |                                               |
| Educational Institutions Name *                   | IIM BODHGAYA |                                               |
|                                                   | Submit Back  |                                               |
| Mandatory fields are marked with an ast           | erisk (*)    |                                               |
| © State Bank of India                             |              | Privacy Statement   Disclosure   Terms of Use |

# **Step 4:** In select category choose **"Conference Collection 2021-22"**

| State Bank Collect       State Bank Mops         State Bank Collect       State Bank Collect         State Bank Collect       03.Dec:2021 [02:05 F         State Bank Collect       03.Dec:2021 [02:05 F         IM BODHGAYA<br>MAGADH UNIVERSITY BODHGAYA, , BODHGAYA.324231       Or an an an an an an an an an an an an an |
|----------------------------------------------------------------------------------------------------|
| State Bank Collect - State Bank Mope         State Bank Collect         State Bank Collect         O3-Dec-2021 [02:05 F         IIM BODHGAYA         MAGADH UNIVERSITY BODHGAYA, BODHGAYA-824231         Provide details of payment         Select Payment Category*                                                          |
| State Bank Collect       03-Dec-2021 [02:05 F         State Bank Collect       03-Dec-2021 [02:05 F         IIM BODHGAYA       MAGADH UNIVERSITY BODHGAYA.824231         Provide details of payment       Select Payment Category*                                                                                            |
| State Bank Collect     03-Dec-2021 [02:05 f       IIM BODHGAYA     IIM BODHGAYA       MAGADH UNIVERSITY BODHGAYA, BODHGAYA-824231   Provide details of payment       Select Payment Category*                                                                                                    |
| IIM BODHGAYA         MAGADH UNIVERSITY BODHGAYA, , BODHGAYA-824231         Provide details of payment         Select Payment Category*                                                                                                    |
| Select Payment Category * - Select Category                                                                                                    |
|                                                                                                    |

Fill your details carefully and <mark>refer to the registration fee details shared in Appendix 1</mark> as well as in the brochure

| onlinesbi.com/sbicollect/payment/show                                                                               | vpaymentdetails.htm                                                                            |                              | (                   |
|----------------------------------------------------------------------------------------------------|------------------------------------------------------------------------------------------------|------------------------------|---------------------|
| <b>O</b> SBI                                                                                                    |                                                                                                | ()                           | State Bank Collect  |
| State Bank Collect - State B                                                                                        | Jank Mone                                                                                      |                              |                     |
| State Bank Collect / State Bank                                                                                     | Collect                                                                                        |                              | 🕞 Exit              |
| State Bank Collect                                                                                                  |                                                                                                | 03-Dec-                      | 2021 [02:07 PM IST] |
|                                                                                                    |                                                                                                |                              |                     |
| <b>IIM</b><br><b>BODH</b><br><b>GAYA</b>                                                                            | IIM BODHGAYA<br>MAGADH UNIVERSITY BODHGAYA , , BODHGAYA-824231                                 |                              |                     |
| Provide details of payment                                                                                          |                                                                                                |                              |                     |
| Select Payment Category *                                                                                           | Conference Collection 2021 V                                                                   |                              |                     |
| Name *                                                                                                    |                                                                                                |                              |                     |
| Afiliation *                                                                                                    |                                                                                                |                              |                     |
| E_mail Id *                                                                                                    |                                                                                                |                              |                     |
| Phone No *                                                                                                    |                                                                                                |                              |                     |
| INSTITUTE/ORGANISATION PLA                                                                                          | ACE *Select INSTITUTE/ORGANIS                                                                  |                              |                     |
| Easy Chair Submission No. *                                                                                         |                                                                                                |                              |                     |
| Registerred For *                                                                                                   | WORKSHOP •                                                                                     |                              |                     |
| Registered as *                                                                                                    | STUDENT/RESEARCH SCHOE                                                                         |                              |                     |
| AMOUNT *                                                                                                    | Select AMOUNT 👻                                                                                |                              |                     |
|                                                                                                    |                                                                                                |                              |                     |
|                                                                                                    |                                                                                                |                              |                     |
| Remarks                                                                                                    |                                                                                                |                              |                     |
| Blasse onter your Name. Date of Pirth (Fe                                                                           | ar Baragnal Banking) / Incorporation /For Corporate Banking) & Mobile Number                   |                              |                     |
| This is required to reprint your e-receipt / re                                                                     | emittance(PAP) form, if the need arises.                                                       |                              |                     |
| Name *                                                                                                    |                                                                                                |                              |                     |
| Date Of Birth / Incorporation *                                                                                     | (ff)                                                                                           |                              |                     |
| Mobile Number *                                                                                                    |                                                                                                |                              |                     |
| Email Id                                                                                                    |                                                                                                |                              |                     |
| Enter the text as shown in the image *                                                                              | 04511                                                                                          |                              |                     |
|                                                                                                    | JALII                                                                                          |                              |                     |
|                                                                                                    | Submit Reset Back                                                                              |                              |                     |
| <ul> <li>Mandatory fields are marked with an as</li> </ul>                                                          | sterisk (*)                                                                                    |                              |                     |
| <ul> <li>The payment structure document if available</li> <li>Data specified(if any) should be in the in</li> </ul> | ailable will contain detailed instructions about the online payment process.                   |                              |                     |
| <ul> <li>Date specified(if any) should be in the</li> <li>For Amount fields, only numbers are al</li> </ul>         | llowed and for free text fields (mandatory), following special characters are allowed: . / @ & |                              |                     |
| © State Bank of India                                                                                               |                                                                                                | Privacy Statement Disclosure | Terms of Use        |

Note: Kindly select the appropriate amount according to your category of participation. In case of wrong amount payment, the registration will be deemed to be cancelled and the amount would be forfeited.

### **Appendix 1: Registration Fees details.**

|                                                                                                    | KLOISI KA                                                                                                    |                                                                                        |                                                                 |
|----------------------------------------------------------------------------------------------------|----------------------------------------------------------------------------------------------------|----------------------------------------------------------------------------------------|-----------------------------------------------------------------|
|                                                                                                    |                                                                                                    |                                                                                        |                                                                 |
| Category                                                                                                    | Workshop                                                                                                    | Conference                                                                             | Both                                                            |
| Indians                                                                                                    |                                                                                                    |                                                                                        | /                                                               |
| Students<br>Academicians<br>Industry                                                                            | ₹ 1,180<br>₹ 1,770<br>₹ 2,950                                                                                                    | ₹ 1,180<br>₹ 2,360<br>₹ 4,720                                                          | ₹ 1,770<br>₹ 3,540<br>₹ 6,490                                   |
| Foreigners                                                                                                    |                                                                                                    |                                                                                        | Aller                                                           |
| Students<br>Academicians<br>Industry                                                                            | \$59 (INR 4,425)<br>\$88.5 (INR 6,638)<br>\$118 (INR 8,850)                                                                       | \$118 (INR 8,850)<br>\$88.5 (INR 6,638)<br>\$147.5 (INR 11,063)                        | \$118 (INR 8,850)<br>\$177 (INR 13,275)<br>\$206.5 (INR 15,488) |
| Note:<br>1. All registration fees<br>2. As per today's exch<br>3. Kindly select the ap<br>In case of wrong amou | mentioned are Inclusive of ta<br>ange rate i.e. on 1DEC 2021, 19<br>propriate amount according t<br>int payment, the registration | axes<br>\$=75 INR<br>o your category of participation<br>will be deemed to be cancelle | on.<br>ed and the amount would                                  |

# **Conference Coordinators**

### Dr. Nidhi Mishra

Assistant Professor Chairperson, Samatvam - The Mindfulness Centre IIM Bodh Gaya, India Email Id: nidhi.m@iimbg.ac.in +91-9142419940

### Dr. Teena Bharti

Assistant Professor, Member, Samatvam - The Mindfulness Centre IIM Bodh Gaya, India Email Id: teena.b@iimbg.ac.in +91-7302201571

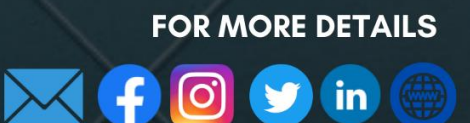